#### Show medical sensor data (telosb)

#### Introduction

oscilloscope is an application that let's you visualize sensor readings on the PC. Every node that has oscilloscope installed periodically samples the default sensor via (\_DemoSensorC) and broadcasts a message with 10 accumulated readings over the radio. A node running the BaseStation application will forward these messages to the PC using the serial communication. To run oscilloscope you therefore need at least two nodes: one node attached to your PC running the BaseStation application (BaseStation can be found at tinyos-2.x/apps/BaseStation and was introduced in the previous lesson) and one or more nodes running the Oscilloscope application.

In this lab we use telosb to measure the temperature.

#### Notice: Always remove the battery when you program the mote.

Always check USBport label make sure it is connected.

Ex: see the right corn USB port label.

|                                             |                                                                                                    |               |                 |                     | Ŧ   |
|---------------------------------------------|----------------------------------------------------------------------------------------------------|---------------|-----------------|---------------------|-----|
|                                             |                                                                                                    |               |                 | ,                   | _   |
| :k in the virtual screen<br>send keystrokes | VMware Tools enables many features and improves mouse movement, video and performance. Log<br>in to the guest operating system and click Install Tools. | Install Tools | Remind Me Later | Never Remind Me     |     |
| Ctrl+G.                                     |                                                                                                    | 0 🛶 🗄         | 3 19 00 1       | <b>I.</b> I. I.   E | 11. |

### **Implementation**

## <u>1)Telosb</u>

a) Install Basestation on one mote:

Enter the folder with Basestation.

ex: Using "cd opt/tinyos- 2.1.0/apps/Basestation"

use "motelist" command find the usb port ex"dev/ttyUSB0"

Install Basestation: Using"make telosb install(or reinstall) 1,/dev/ttyUSB0"

b) install Oscilloscope on other mote

We need to modify some codes before we install this application.

First, we need to open the folder in the directory of "opt/tinyos-2.1.0/apps/Oscilloscope" from the "file system".

Second, find the file "OscilloscopeAppc.nc" and open it with Mousepad.

Find this line:

"new TimerMilliC(), new DemoSensorC() as Sensor,"

Change "new DemoSensorC()" to "new SensirionSht11C()" (which is the sensor we used)

Find this line:

OscilloscopeC.Read -> Sensor;

Change "Sensor" to "Sensor.Temperature"

OK , now we can install Oscilloscope!

Enter the foler with Oscilloscope

ex:Using "cd opt/tinyos- 2.1.0/apps/Oscilloscope"

Install Oscilloscope : Using"make telosb install(or reinstall) 2,/dev/ttyUSB0"

# c) Running the Java GUI

First, Using "<u>cd opt/tinyos- 2.1.0/apps/Oscilloscope/java</u>" Type"make"

Second,

type"<u>export CLASSPATH=.:/opt/tinyos-2.1.0/support/sdk/java/tinyos.jar</u>" and

java net.tinyos.sf.SerialForwarder -comm serial@/dev/ttyUSB0:telosb &

(Don't forget space and &)

The last command is "./run"

You will see a window like this:

Notice :This curve is not for telosb. We use telosb to measure the temperature, so the curve should be very smooth.

If you get a line, you can change the Y axis range (right corner)to zoom the curve

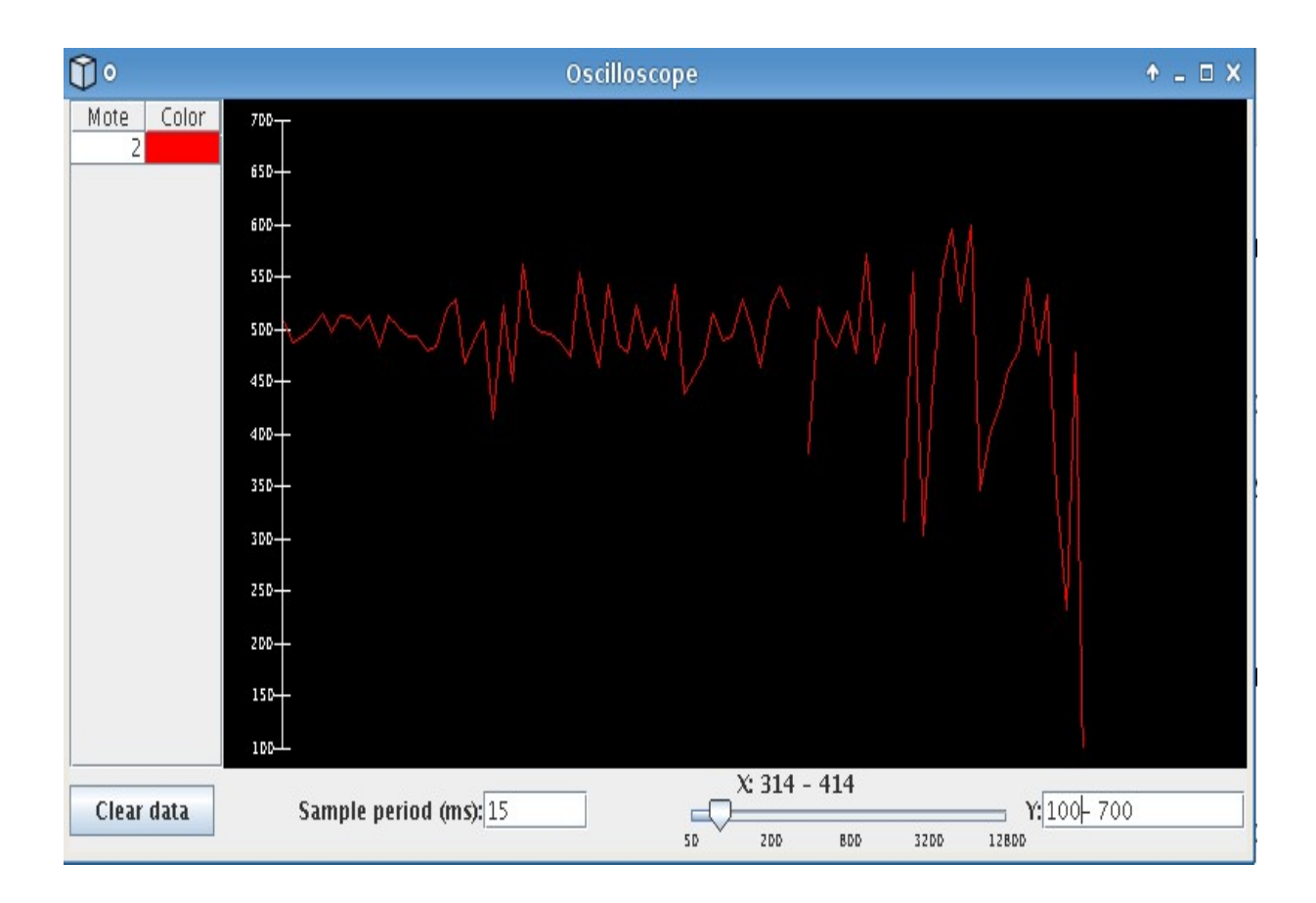